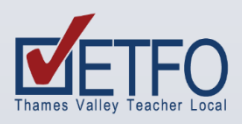

## Accessing Health and Safety Forms in eBase (SSIR, EIRIF)

## Follow the steps below to access forms in eBase:

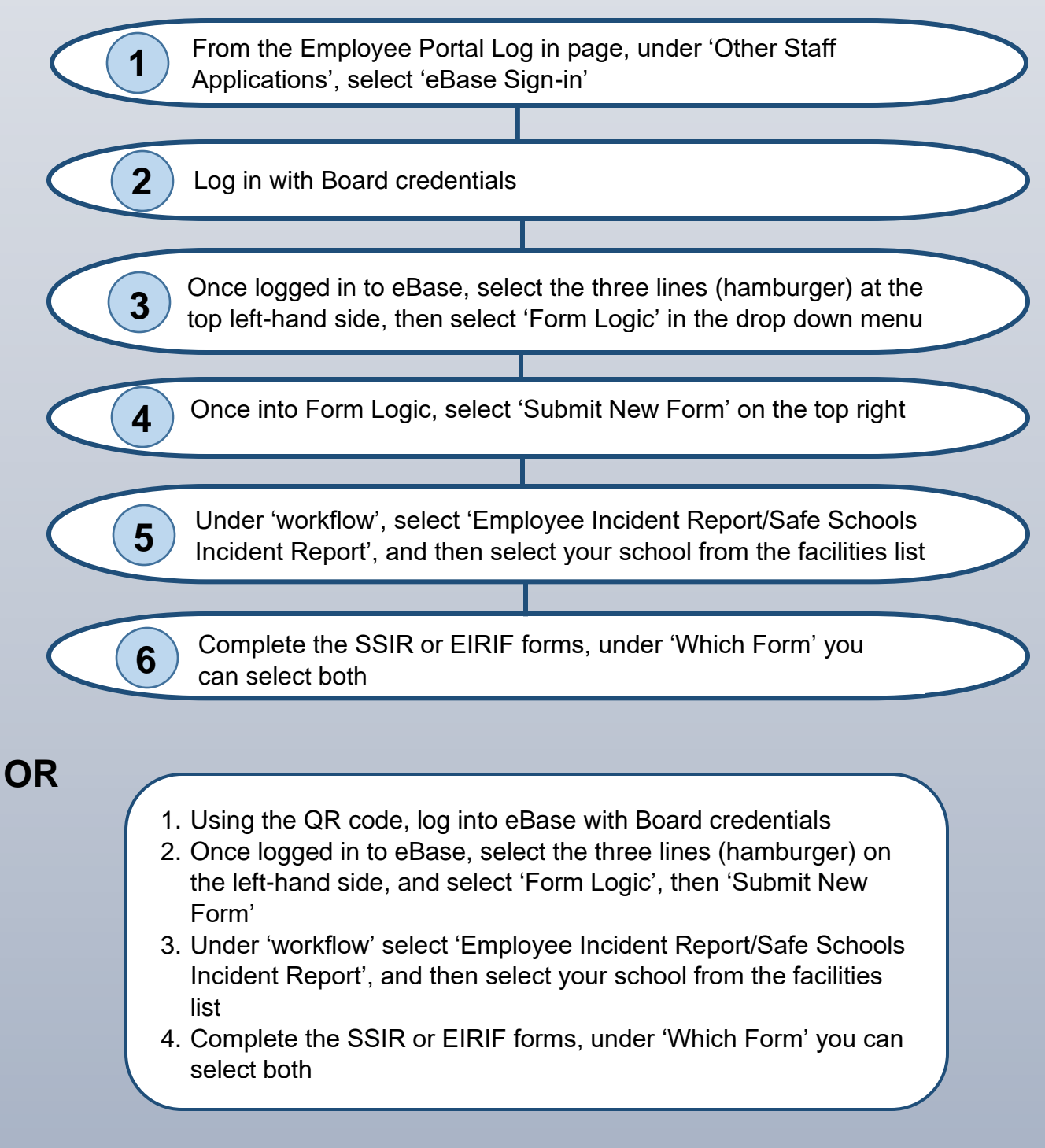

## WANT TO COPY A FORM?

- 1. Open a form that you have already submitted
- 2. Click on the three dots by 'Completed'
- 3. Select 'Create' from form
- 4. Update with any new information

## LOOKING FOR A COMPLETED FORM?

Under 'My Status', select 'Completed', and then 'Apply'